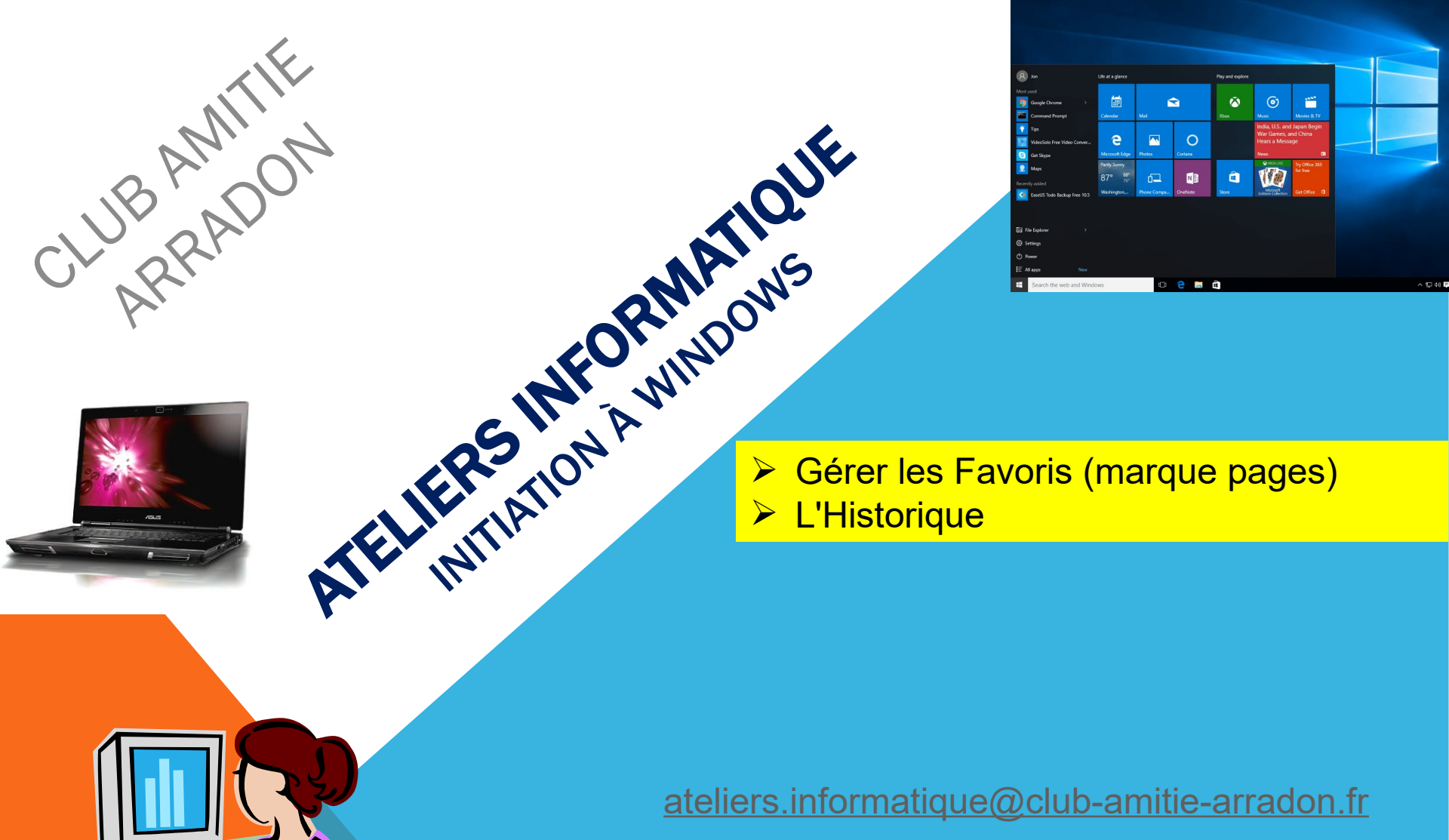

# DOMINIQUE

AT06-1 WINDOWS 10/11 – LES FAVORIS – L'HISTORIQUE

**Avril 2024** 

1

## AT06-1 – WINDOWS10-11 –LES NAVIGATEURS

De nos jours, avoir un ordinateur sert principalement à aller sur Internet. Dans cet atelier, nous allons nous pencher sur l'utilisation des navigateurs qui nous permettent d'explorer Internet.

Nous allons faire un tour d'horizon des possibilités qui s'ouvrent à nous avec Chrome

Les explications qui vont suivre sont aussi valables pour Edge \_\_\_\_,ainsi que Opera et

Brave car tous ces navigateurs sont basés sur la mécanique Chromium.

Elles peuvent différer chez Firefox qui pratique une approche différente

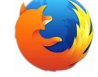

## <u>Gérer les Favoris (marque- pages)</u> <u>L'Historique</u>

Mars 2025

### AT06-1 – WINDOWS 10/11 – LES FAVORIS

#### Les favoris

Abordons maintenant une des fonctionnalités les plus utilisées des navigateurs : les **favoris**.

Les adresses Web, c'est bien beau mais c'est un peu long à taper. Pour des sites que l'on visite très régulièrement, cela devient vite fastidieux. Heureusement, les navigateurs peuvent *se souvenir* de nos sites préférés (d'où le nom favoris) afin de nous dispenser de taper leurs longues adresses. Après avoir ajouté un site à vos favoris, ce dernier sera alors accessible d'un simple clic. Voyons tout de suite comment faire.

Selon votre navigateur, les favoris ne sont pas nommés de la même façon :

pour Internet Explorer, Chrome, Opera et Brave ils sont appelés Favoris ;

pour Safari, ils sont appelés Signets ;

pour Mozilla Firefox, ils sont appelés Marque-pages.

Mais le principe est exactement le même !

#### GERER les FAVORIS avec CHROME (sur les dernières versions de chrome

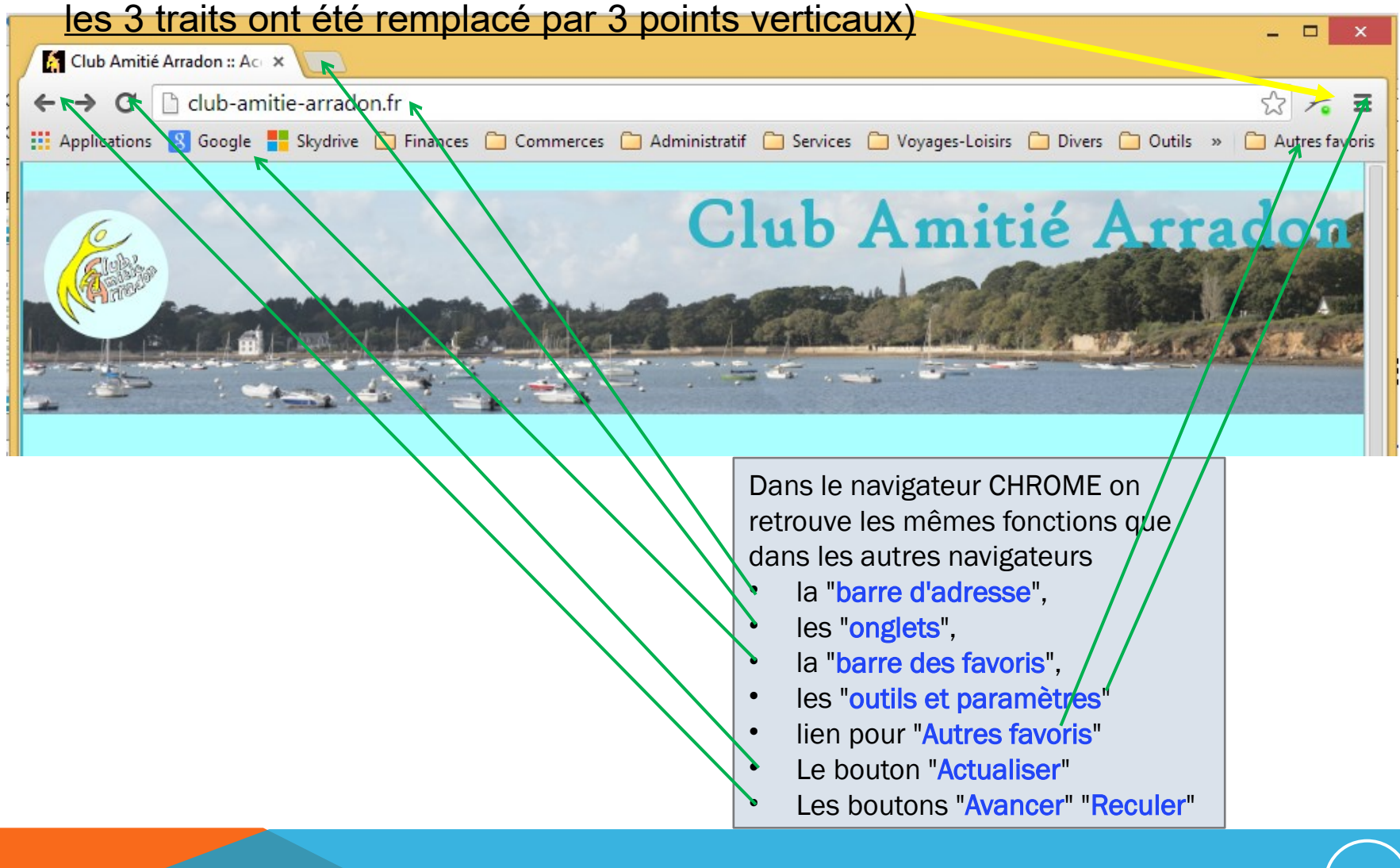

#### Mars 2025

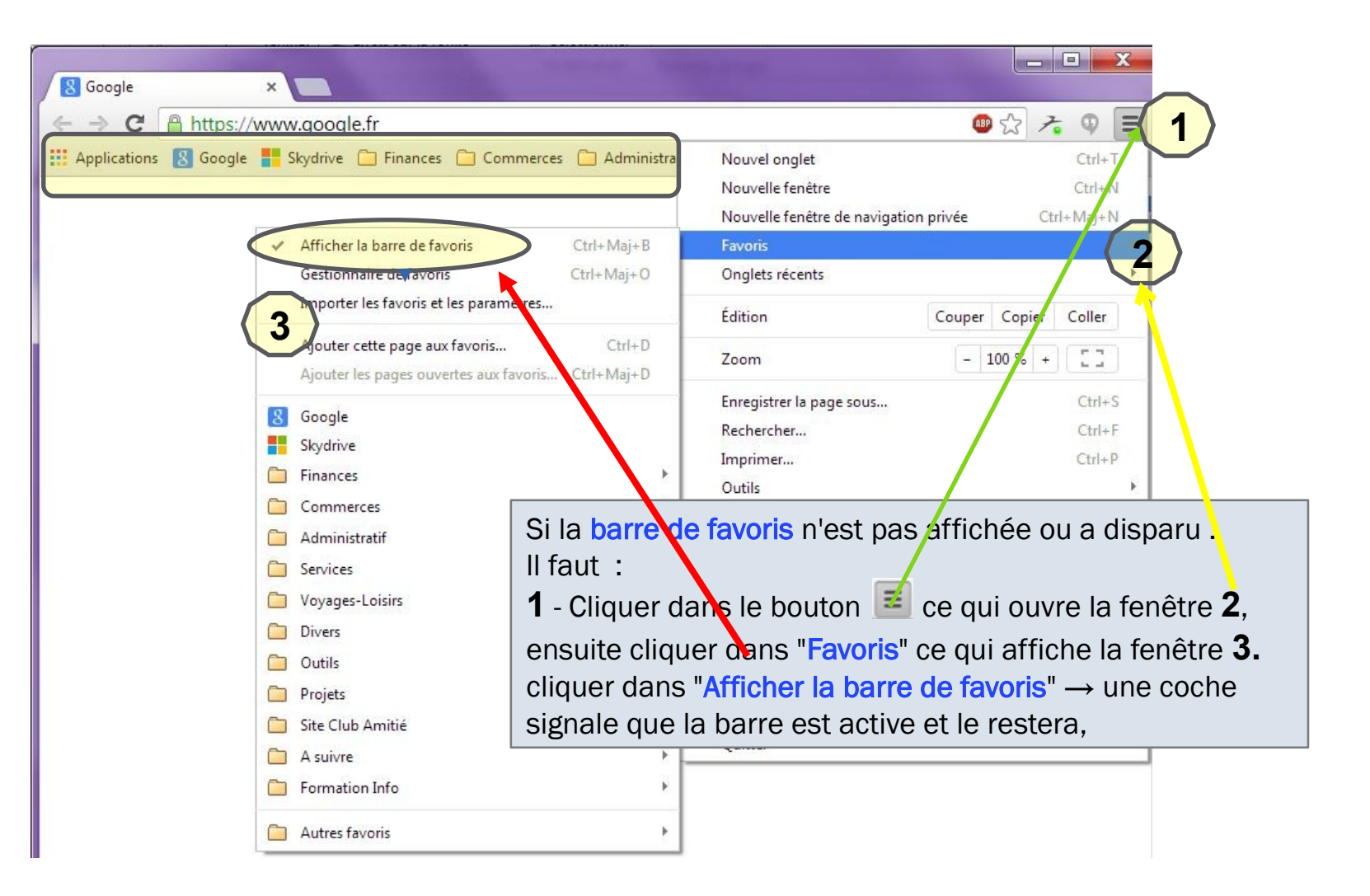

Novembre 2024

| Applications B Google Skydrive Finances Commerces Administratif Se   Nouvel onglet Nouvel onglet Ctrl+N Nouvel onglet Nouvel onglet Nouvel onglet Ctrl+N Nouvel onglet Nouvel onglet Ctrl+N Nouvel onglet Nouvel onglet Ctrl+N Nouvel onglet Ctrl+Naj+D Importer les favoris Ctrl+Maj+D Dans l'ordre : Olic dans le bouton "Outils et paramètres" (1) Clic dans Favoris (2) Clic dans "Ajouter cette page aux favoris" (3) ce qui a pour conséquence d'ajouter la page internet en-cours selon les modalités exposées à la page suivante Cette fonction permet d'ajouter à vos favoris la page Web Sur laquelle vous vous trouvez. Nouvel onglet Cutrl+Maj-D Cuties Nouvel onglet Cutrl+Maj-D Cutrl+Maj-D Cons - 100 % + C 2 Cons - 100 % + C 2 Cons - 100 % + C 2 Cons - 100 % + C 2 Cons - 100 % + C 2 Cons - 100 % + C 2 Cutrl+Maj-D Cons - 100 % + C 2 Cutrl+Maj-D Cutrl+Maj-D Cons - 100 % + C 2 Cutrl+Maj-D Cutrl+Maj-D Cutrl-Maj-D Cutrl-Maj-D Cutrl-Maj-D Cutrl-Maj-D Cutrl-Maj-D Cutrl-Maj-D Cutrl-Maj-D Cutrl-Maj-D Cutrl-Maj-D Cutrl-Maj-D Cutrl-Maj-D Cutrl-Maj-D Cutrl-Maj-D Cutrl-Maj-D Cutrl-Maj-D | → C 🔒 https://ww                                                                                                 | /w.google.fr                                        | ABP                                    | 숨 🥕 📮         |
|----------------------------------------------------------------------------------------------------|----------------------------------------------------------------------------------------------------|-----------------------------------------------------|----------------------------------------|---------------|
| Nouvelle fenêtre       Ctrl+N         Nouvelle fenêtre       Ctrl+Maj+N         Afficher la barre de favoris       Ctrl+Maj+B         Gestionnaire de favoris       Ctrl+Maj+O         Importer les favoris et les paramètres       Ajouter cette page aux favoris         Ajouter cette page aux favoris       Ctrl+Maj+O         Ajouter les pages ouvertes aux favoris       Ctrl+Maj+O         Zoom       - 100 % + []]         Clic dans le bouton "Outils et paramètres" (1)       Enregistrer la page sous         Clic dans Favoris (2)       Ctrl+H         Clic dans s Favoris (2)       Historique         Clic dans "Ajouter cette page aux favoris" (3) ce qui a pour conséquence d'ajouter la page internet en-cours selon les modalités exposées à la page suivante         Cette fonction permet d'ajouter à vos favoris la page Web sur laquelle vous vous trouvez.                                                                                                    | 🗄 Applications 🛛 Google <table-cell-rows> Skydrive 🦳 Finances 🗀 Commerces 🦳 Administratif 🦳 Se</table-cell-rows> |                                                     | Nouvel onglet                          | Ctrl+T        |
| <ul> <li>Afficher la barre de favoris Ctrl+Maj+B<br/>Gestionnaire de favoris Ctrl+Maj+C<br/>Importer les favoris et les paramètres<br/>Ajouter cette page aux favoris<br/>Ajouter les pages ouvertes aux favoris<br/>Ajouter les pages ouvertes aux favoris<br/>Ajouter les pages ouvertes aux favoris<br/>Ctrl+Maj+D</li> <li>Dans l'ordre :</li> <li>Clic dans le bouton "Outils et paramètres" (1)</li> <li>Clic dans Favoris (2)</li> <li>Clic dans "Ajouter cette page aux favoris" (3) ce qui a<br/>pour conséquence d'ajouter la page internet en-cours<br/>selon les modalités exposées à la page suivante</li> <li>Cette fonction permet d'ajouter à vos favoris la page Web<br/>sur laquelle vous vous trouvez.</li> </ul>                                                                                                    |                                                                                                    |                                                     | Nouvelle fenêtre                       | Ctrl+N        |
| <ul> <li>Afficher la barre de favoris Ctrl+Maj+B<br/>Gestionnaire de favoris Ctrl+Maj+O<br/>Importer les favoris et les paramètres</li> <li>Ajouter cette page aux favoris</li> <li>Ajouter cette page aux favoris</li> <li>Ajouter cette page aux favoris</li> <li>Ctrl+D<br/>Ajouter les pages ouvertes aux favoris</li> <li>Ctrl+D<br/>Ajouter les pages ouvertes aux favoris</li> <li>Ctrl+Maj+D</li> <li>Dans l'ordre :</li> <li>Clic dans le bouton "Outils et paramètres" (1)</li> <li>Clic dans Favoris (2)</li> <li>Clic dans "Ajouter cette page aux favoris" (3) ce qui a<br/>pour conséquence d'ajouter la page internet en-cours<br/>selon les modalités exposées à la page suivante</li> <li>Cette fonction permet d'ajouter à vos favoris la page Web<br/>sur laquelle vous vous trouvez.</li> </ul>                                                                                                    |                                                                                                    |                                                     | Nouvelle fenêtre de navigation privée  | Ctrl+Maj+N    |
| Gestionnaire de favoris       Ctrl+Maj+O         Importer les favoris et les paramètres       Édition         Ajouter cette page aux favoris       Ctrl+D         Ajouter cette page aux favoris       Ctrl+Maj+D         Dans l'ordre :       Commente d'ajouter les pages ouvertes aux favoris         Clic dans le bouton "Outils et paramètres" (1)       Enregistrer la page sous         Clic dans Favoris (2)       Clic dans "Ajouter cette page aux favoris" (3) ce qui a pour conséquence d'ajouter la page internet en-cours selon les modalités exposées à la page suivante         Cette fonction permet d'ajouter à vos favoris la page Web sur laquelle vous vous trouvez.       Paramètres                                                                                                    |                                                                                                    | ✓ Afficher la barre de favoris Ctrl+Maj+B           | Favoris 2                              |               |
| Importer les favoris et les paramètres       Édition       Couper Copier Coller         Ajouter cette page aux favoris       Ctrl+D       Zoom       - 100 % + []         Ajouter les pages ouvertes aux favoris       Ctrl+Maj+D       Zoom       - 100 % + []         Dans l'ordre :       Clic dans le bouton "Outils et paramètres" (1)       Enregistrer la page sous       Ctrl+S         Clic dans Favoris (2)       Clic dans "Ajouter cette page aux favoris" (3) ce qui a pour conséquence d'ajouter la page internet en-cours selon les modalités exposées à la page suivante       Historique       Ctrl+H         Cette fonction permet d'ajouter à vos favoris la page Web sur laquelle vous vous trouvez.       Paramètres       À propos de Google Chrome                                                                                                    |                                                                                                    | Gestionnaire de favoris Ctrl+Maj+O                  | Onglets récents                        | ÷             |
| Ajouter cette page aux favoris       3 Ctrl+D         Ajouter les pages ouvertes aux favoris       200m         Dans l'ordre :       Enregistrer la page sous         Clic dans le bouton "Outils et paramètres" (1)       Enregistrer la page sous         Clic dans Favoris (2)       Clic dans "Ajouter cette page aux favoris" (3) ce qui a pour conséquence d'ajouter la page internet en-cours selon les modalités exposées à la page suivante       Historique       Ctrl+H         Cette fonction permet d'ajouter à vos favoris la page Web sur laquelle vous vous trouvez.       Paramètres       À propos de Google Chrome                                                                                                    |                                                                                                    | Importer les favoris et les paramètres              | Édition                                | Copier Coller |
| Dans l'ordre :       Enregistrer la page sous       Ctrl+S         • Clic dans le bouton "Outils et paramètres" (1)       Enregistrer la page sous       Ctrl+F         • Clic dans Favoris (2)       Imprimer       Ctrl+P         • Clic dans "Ajouter cette page aux favoris" (3) ce qui a pour conséquence d'ajouter la page internet en-cours selon les modalités exposées à la page suivante       Historique       Ctrl+H         Cette fonction permet d'ajouter à vos favoris la page Web sur laquelle vous vous trouvez.       Paramètres       A propos de Google Chrome                                                                                                    |                                                                                                    | Ajouter cette page aux favoris 3 Ctrl+D             | Zoom – 10                              | 00 % + []]    |
| Dans l'ordre :       Rechercher       Ctrl+F         • Clic dans le bouton "Outils et paramètres" (1)       Imprimer       Ctrl+P         • Clic dans Favoris (2)       Outils       +         • Clic dans "Ajouter cette page aux favoris" (3) ce qui a pour conséquence d'ajouter la page internet en-cours selon les modalités exposées à la page suivante       Historique       Ctrl+H         Cette fonction permet d'ajouter à vos favoris la page Web sur laquelle vous vous trouvez.       Paramètres       A propos de Google Chrome         Aide       Aide       Aide       Aide                                                                                                    |                                                                                                    | Ajouter les pages ouvertes aux lavoris Ctri+tviaj+D | Enregistrer la page sous               | Ctrl+S        |
| <ul> <li>Clic dans le bouton "Outils et paramètres" (1)</li> <li>Clic dans Favoris (2)</li> <li>Clic dans "Ajouter cette page aux favoris" (3) ce qui a pour conséquence d'ajouter la page internet en-cours selon les modalités exposées à la page suivante</li> <li>Cette fonction permet d'ajouter à vos favoris la page Web sur laquelle vous vous trouvez.</li> </ul>                                                                                                    | Dans l'ordre :                                                                                                   |                                                     | Rechercher                             | Ctrl+F        |
| <ul> <li>Clic dans Favoris (2)</li> <li>Clic dans "Ajouter cette page aux favoris" (3) ce qui a pour conséquence d'ajouter la page internet en-cours selon les modalités exposées à la page suivante</li> <li>Cette fonction permet d'ajouter à vos favoris la page Web sur laquelle vous vous trouvez.</li> <li>Outils</li> <li>Historique Ctrl+H<br/>Téléchargements</li> <li>Connecté en tant que guy56610@gmail.com</li> <li>Paramètres<br/>À propos de Google Chrome<br/>Aide</li> </ul>                                                                                                    | Clic dans le bo                                                                                                  | outon "Outils et paramètres" (1)                    | Imprimer                               | Ctrl+P        |
| <ul> <li>Clic dans "Ajouter cette page aux favoris" (3) ce qui a pour conséquence d'ajouter la page internet en-cours selon les modalités exposées à la page suivante</li> <li>Cette fonction permet d'ajouter à vos favoris la page Web sur laquelle vous vous trouvez.</li> <li>Historique Ctrl+H<br/>Téléchargements Ctrl+J</li> <li>Connecté en tant que guy56610@gmail.com</li> <li>Paramètres<br/>À propos de Google Chrome<br/>Aide</li> </ul>                                                                                                    | Clic dans Favo                                                                                                   | (2)                                                 | Outils                                 | Þ.            |
| <ul> <li>Clic dans "Ajouter cette page aux ravoris" (5) ce qui a pour conséquence d'ajouter la page internet en-cours selon les modalités exposées à la page suivante</li> <li>Cette fonction permet d'ajouter à vos favoris la page Web sur laquelle vous vous trouvez.</li> </ul>                                                                                                    |                                                                                                    |                                                     | Historique                             | Ctrl+H        |
| pour consequence d'ajouter la page internet en-cours<br>selon les modalités exposées à la page suivante       Connecté en tant que guy56610@gmail.com         Cette fonction permet d'ajouter à vos favoris la page Web<br>sur laquelle vous vous trouvez.       Paramètres<br>À propos de Google Chrome<br>Aide                                                                                                    |                                                                                                    | nter cette page aux ravoris" (3) ce qui a           | Téléchargements                        | Ctrl+J        |
| Cette fonction permet d'ajouter à vos favoris la page Web       Paramètres         Sur laquelle vous vous trouvez.       Aide                                                                                                    | selon les mod                                                                                                    | alités exposées à la page suivante                  | Connecté en tant que guy56610@gmail.co | om            |
| Cette fonction permet d'ajouter à vos favoris la page Web       À propos de Google Chrome         sur laquelle vous vous trouvez.       Aide                                                                                                    |                                                                                                    | 1 1 0                                               | Paramètres                             |               |
| sur <u>laquelle vous vous trouvez</u> .                                                                                                    | Cette fonction per                                                                                               | met d'ajouter à vos favoris la page Web             | À propos de Google Chrome              |               |
|                                                                                                    | sur <u>laquelle vous vous trouvez</u> .                                                                          |                                                     | Aide                                   |               |

| 😼 Bleu d'Ardoise 🛛 🗙                                              |                                                                                     |
|-------------------------------------------------------------------|-------------------------------------------------------------------------------------|
| ← → C                                                             | ●☆ ス 🤉 =                                                                            |
| 🗰 Applications 🚦 Google 🚦 Skydrive 🗀 Finances 🧰 Commerces 🗀 Admin | Eavori Autres favoris                                                               |
| € ≣8 II Bienvenue, Se connecter 💄 Mon compte                      | Nom : Bleu d'Ardoise                                                                |
| Bleu d'Ardoise                                                    | Dossier : Bricolage<br>Bricolage<br>Laboratoire<br>Miniatures Peugeot               |
| Accueil Galerie Contact CGV A propos Livraison                    | Neufs - Occasions et Enchères Photos                                                |
| Recherche                                                         | Barre de favoris<br>Autres favoris<br>Favoris sur mobile                            |
| GO                                                                | Choisir un autre dossier     uit       Expedition     0,00 €       Total     0,00 € |

En cliquant dans "Ajouter cette page aux favoris" (page précédente) on obtient une fenêtre "Favori" où il est possible de sélectionner un dossier parmi une liste des plus couramment utilisés proposés par Chrome ou de "choisir un autre dossier"

Un clic dans "choisir un autre dossier" ouvre une petite fenêtre <u>voir page suivante</u>, qui vous donnera la possibilité de choisir n'importe quel dossier de vos favoris **ou de créer** un nouveau dossier !

Novembre2024

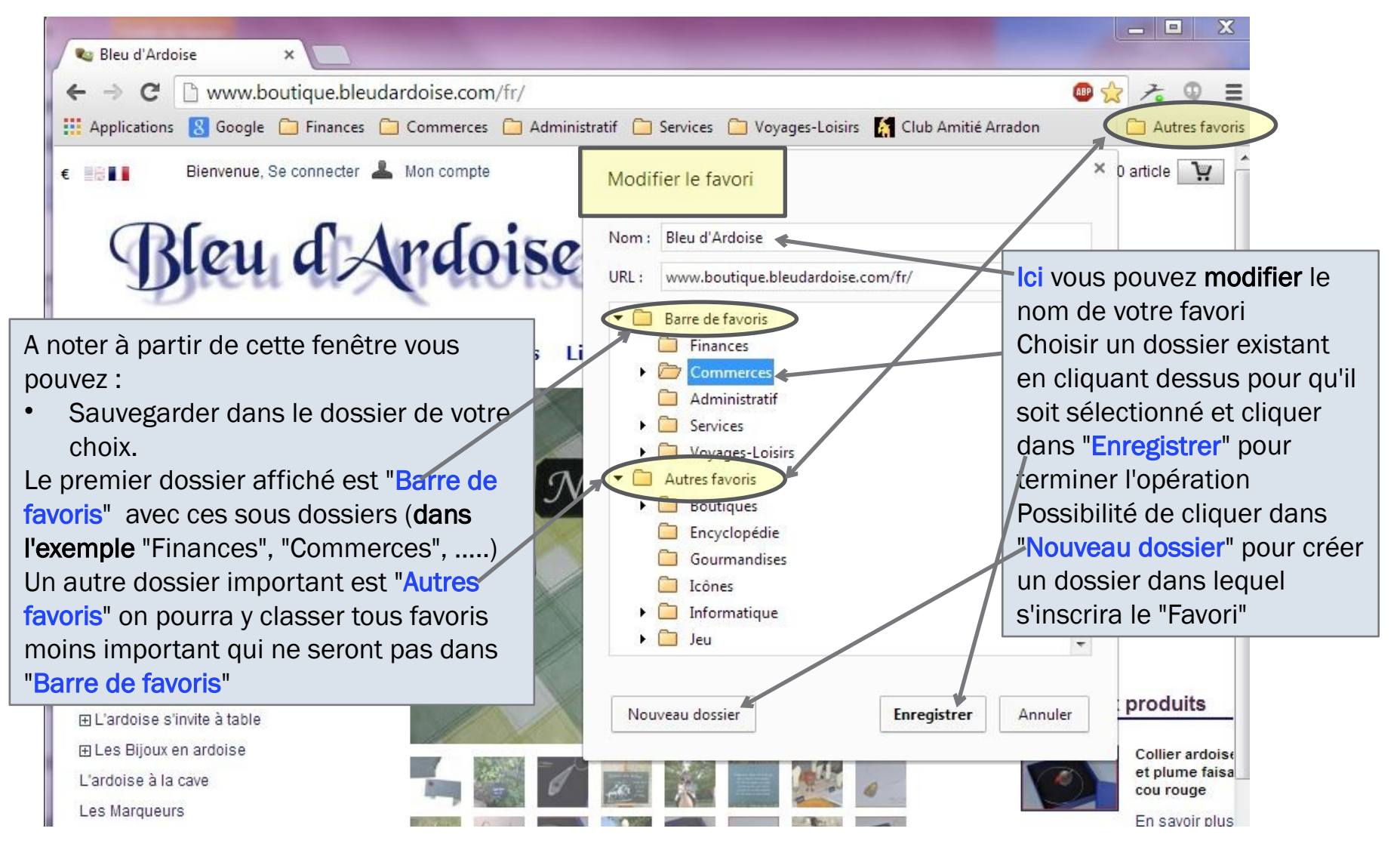

Avril 2024

| ← → C [] d                       | ub-amitie-arradon.fr                                                   |                               |                        |                                                                          | 🐵 🚖 🥕 🔍                                        |
|----------------------------------|------------------------------------------------------------------------|-------------------------------|------------------------|--------------------------------------------------------------------------|------------------------------------------------|
| Applications <u>8</u> 0          | Google 🦳 Finances 🦳 Comm                                               | erces 🗀 Administr             | atif 🗀 Services 🗀 Voya | aes-Loisirs<br>Ouvrir tous les favoris                                   | C Autres favo                                  |
| 6                                |                                                                        |                               | Clul                   | Ouvrir tous les favoris dans une n<br>Ouvrir tous les favoris dans une f | ouvelle fenêtre<br>enêtre de navigation privée |
| Un <b>clic droit</b> da          | ans la " <mark>Barre des favo</mark>                                   | <mark>ris</mark> " ouvre le r | nenu 🔶                 | Renommer                                                                 |                                                |
| contextuel ci-c                  | contre. En cliquant dar                                                | ns "Ajouter ur                | e page,,," vous        | Couper                                                                   |                                                |
| ajouterez la pa                  | age Web en cours à la                                                  | "Barre des fa                 | avoris" en             | Copier                                                                   |                                                |
| passant par la<br>En cliquant da | i fenetre ci dessous.                                                  | " on pourra a                 |                        | Coller                                                                   |                                                |
| nouveau doss                     | ier à la <b>"Barre des fav</b>                                         | oris"                         |                        | Supprimer                                                                |                                                |
|                                  |                                                                        |                               | Activitós              | Ajouter une page                                                         |                                                |
|                                  | Nouveau dessier                                                        | × 5                           | Activites              | Ajouter un dossier                                                       |                                                |
|                                  | Nom : Nouve u dossier                                                  |                               |                        | Gestionnaire de favoris                                                  |                                                |
|                                  | Finances                                                               |                               |                        | <ul> <li>Afficher le raccourci des application</li> </ul>                | ions                                           |
| Read to the State of State       | Divers                                                                 |                               |                        | <ul> <li>Afficher la barre de favoris</li> </ul>                         |                                                |
| DI ATA                           | Meubles     Annareils Photos                                           |                               |                        |                                                                          |                                                |
|                                  | <ul> <li>Informatique-Electronique</li> <li>Electro Ménager</li> </ul> |                               |                        |                                                                          |                                                |
|                                  | Culture                                                                |                               |                        |                                                                          |                                                |
|                                  | Super Marché                                                           |                               |                        |                                                                          |                                                |
|                                  | Administratif                                                          | -                             |                        |                                                                          |                                                |
|                                  | - Service as                                                           |                               |                        |                                                                          |                                                |

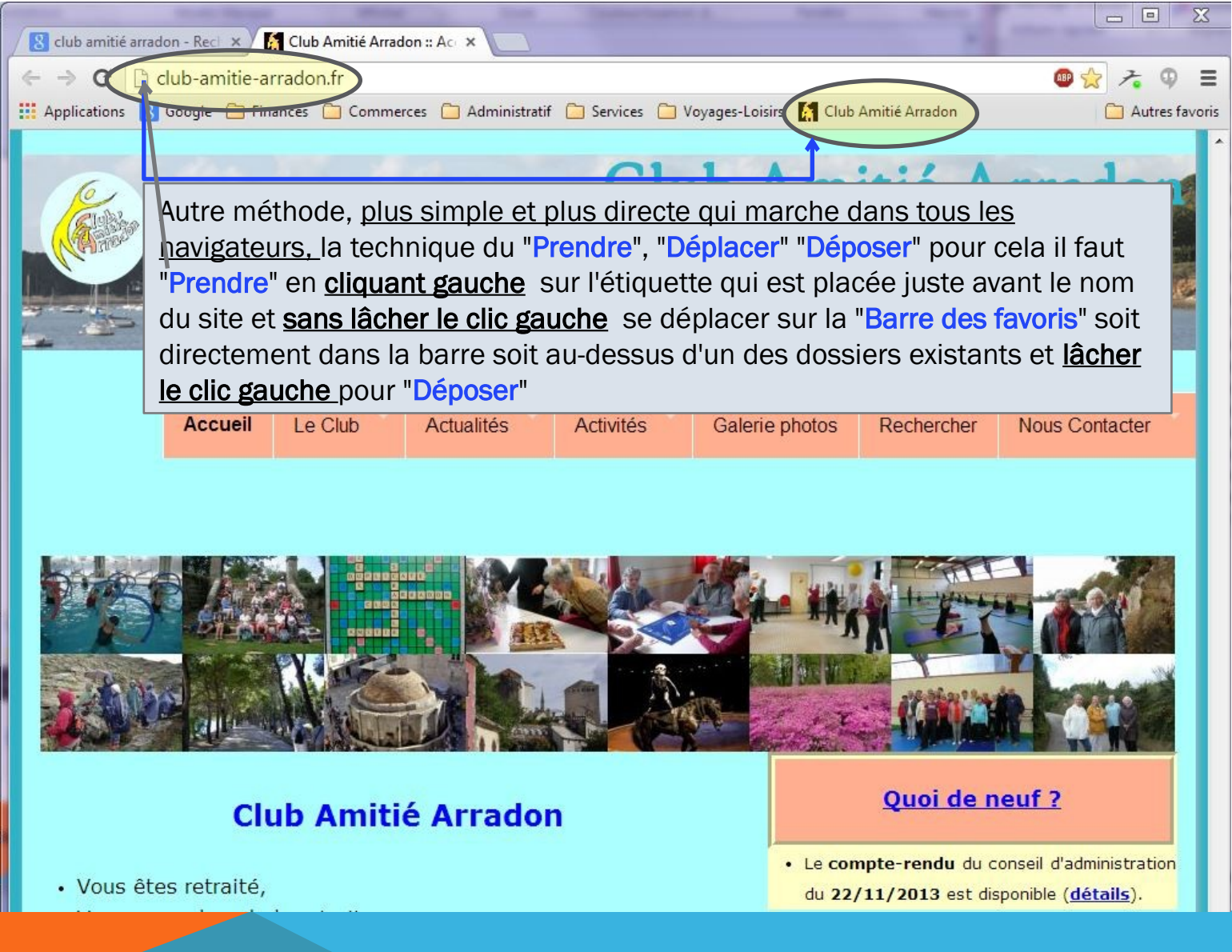

Avril 2024

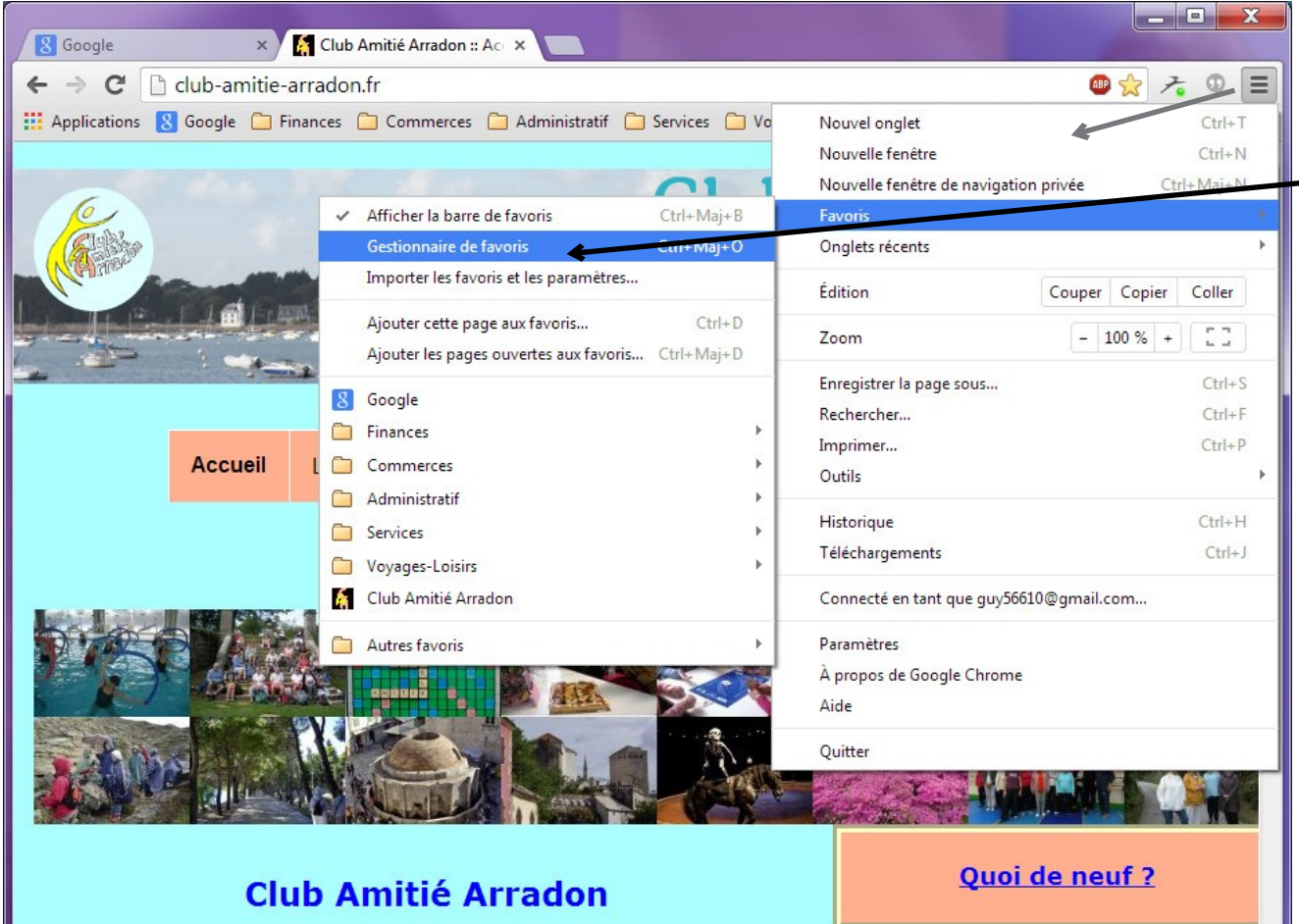

En cliquant dans "Favoris" on accédera également à la fonction "Gestionnaire de favoris".

En cliquant dans ce lien vous allez ouvrir un onglet (voir page suivante) qui affichera tout vos favoris. A partir de là vous pourrez organiser ou réorganiser vos favoris

Avril 2024

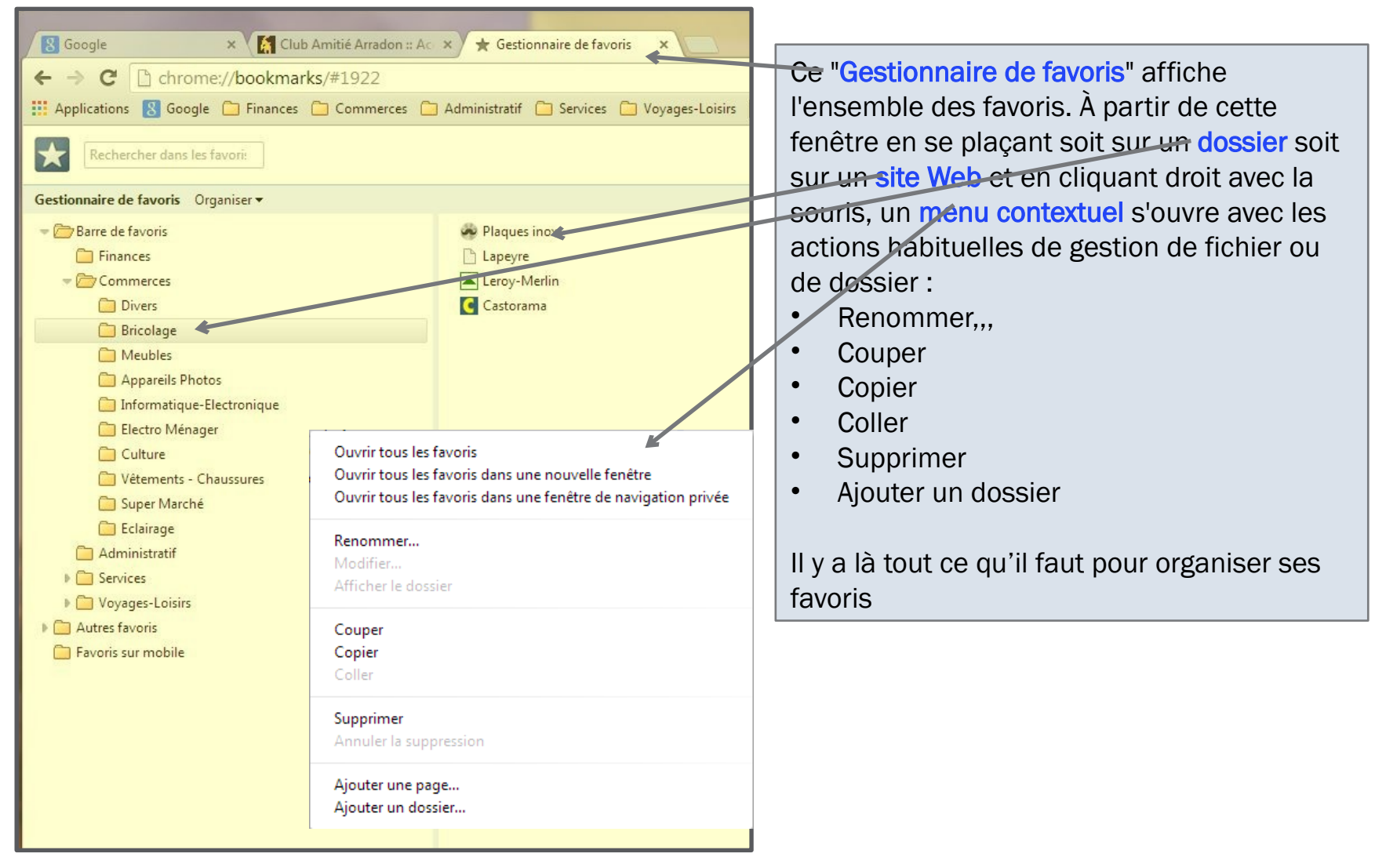

Les **favoris** sont tellement pratiques que vous pourrez éprouver le besoin d'avoir les mêmes sur d'autres machines. Deux méthodes :

- Exporter vos favoris dans un fichier au format .csv et les réimporter sur l'autre machine depuis ce fichier csv. Cette méthode présente l'inconvénient d'être figée au jour J de l'export
- Vous créer un compte chez le fournisseur de navigateur, les favoris arrivent automatiquement sur toute autre machine qui utilise le même navigateur et le même compte. Testé avec Firefox garantit une synchronisation parfaite et des favoris toujours à jour.

#### AT06-1 – WINDOWS 10/11– CHROME : HISTORIQUE

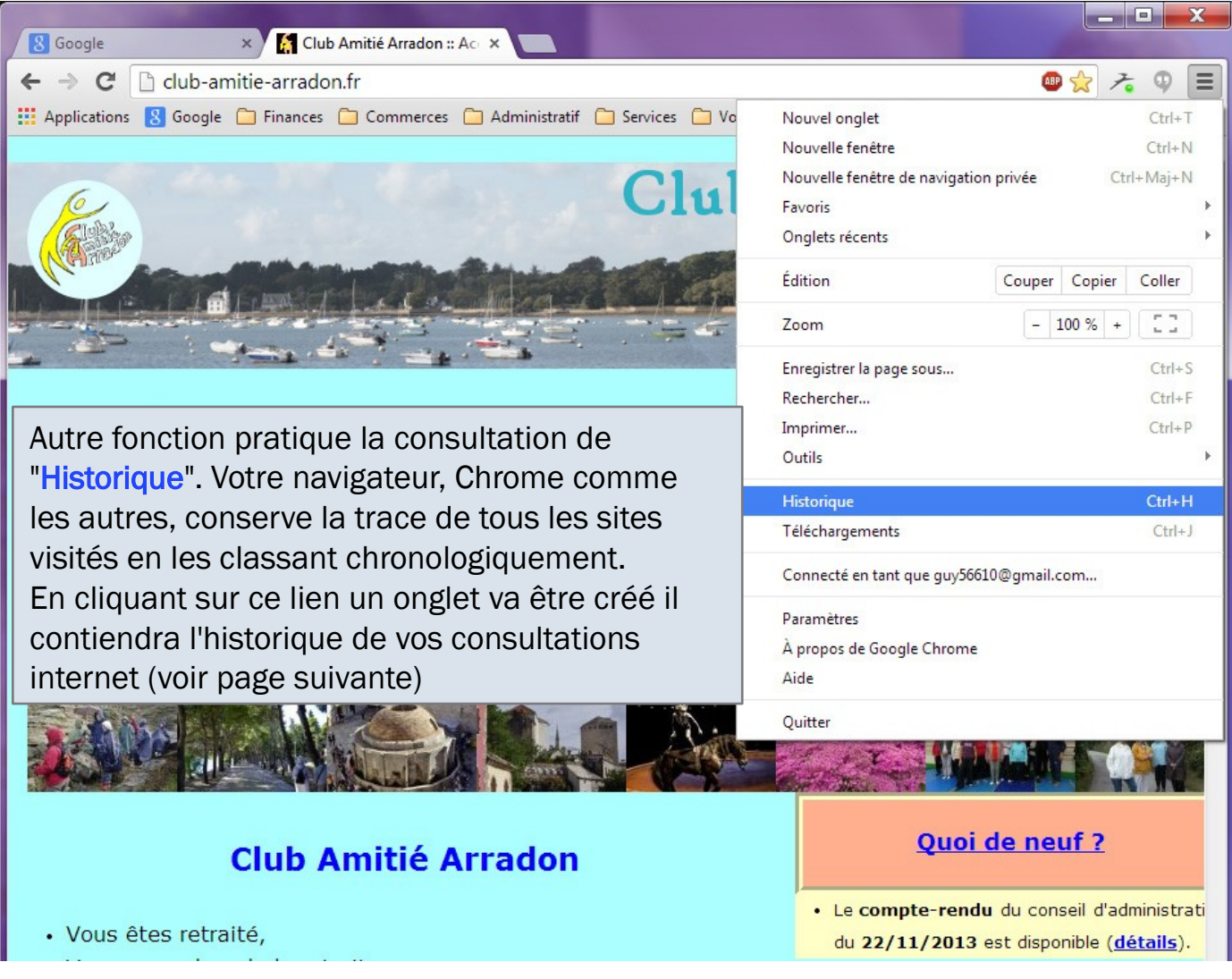

## AT06-1 – WINDOWS 10/11 – CHROME : HISTORIQUE

| 8 Google           | × 🐧 🚮 Club Amitié Arrac               |                       | Historique ×                              |                        |                              |               |
|--------------------|---------------------------------------|-----------------------|-------------------------------------------|------------------------|------------------------------|---------------|
| ← ⇒ C <sup>i</sup> | Chrome://history                      |                       |                                           |                        | 公 プ                          | ⊕ ≡           |
| Applications       | 8 Google 🦳 Finances 🦳 Comme           | rces 📋 Adminis        | tratif 🧰 Services 🧰 Voyages               | s-Loisirs 🥻 Club Amit  | tié Arradon 🦳 A              | utres favoris |
| Chrome             | Historique                            |                       |                                           | R                      | Rechercher dans l'historique | Â             |
| Historique         | GT-19505 🖃                            |                       |                                           |                        |                              |               |
| Extensions         | il y a 2 heures                       |                       |                                           | Un <b>double cli</b>   | <b>c</b> sur l'un des sites  | 5             |
| Paramètres         | 🗋 Nouvel onglet – Les + visité        | s                     |                                           | listés dans l'h        | nistorique ouvrira           |               |
|                    | Effector los depenées de pavier       | tion                  | sor los éléments rélectionnés             | un nouvel on           | glet avant pour              |               |
|                    | Enacer les données de naviga          | Supprin               | ter les elements selectionnes             | contenu la pa          | age web                      |               |
| Alde               | Affichage de l'historique des ap      | pareils auxquels vo   | ous êtes connecté : <u>en savoir plus</u> | précédemme             | nt visitée                   |               |
|                    | Aujourd'hui - samedi 30 novembre 2013 |                       |                                           |                        |                              |               |
|                    | 🔲 18:27 😭 🌠 <u>Club A</u>             | mitié Arradon :: Ac   | cueil club-amitie-arradon.fr 🖃            | large                  |                              |               |
|                    | 18:27 <b>8</b> Google                 | www.google.fr         | Ouvrir le lien dans un nouvel d           | onglet                 |                              | _             |
|                    | 18:27 <b>R</b> Nouve                  | onalet www.aa         | Ouvrir le lien dans une nouvel            | le fenêtre             |                              |               |
|                    | 18:22 Q https:/                       | /www.google.fr/       | Ouvrir le lien dans une fenêtre           | en navigation privée   | d www.google.fr 🗐            |               |
|                    | 10.22 O nups//                        | /www.googie.ii/       | Enregistrer le lien sous                  |                        | u www.googie.n               |               |
|                    | 18:21 🛛 👸 Google                      | www.google.fr         | Copier l'adresse du lien                  |                        |                              |               |
|                    | 18:21 😝 Un film                       | n et une expo poi     | Inspecter l'élément                       |                        |                              |               |
|                    | 18:20 8 Résulta                       | ts Google Recherch    | he d'images correspondant à http          | ://www.robothumb.cor   | m/src/ www.google.fr 🖃       |               |
|                    | 18:20 🗋 http://                       | www.about-domai       | n.net/index.php?dom=club-amit             | ie-arradon.fr www.abou | ut-domain.net 🖃              |               |
|                    | 18:20 🗋 inform                        | ations sur le site 0x | deadc0de.fr www.about-domain              | .net 🖃                 |                              |               |

Avril 2024